# **IRIS OHYAMA**

# ドーム型AIサーマルカメラ 取扱説明書

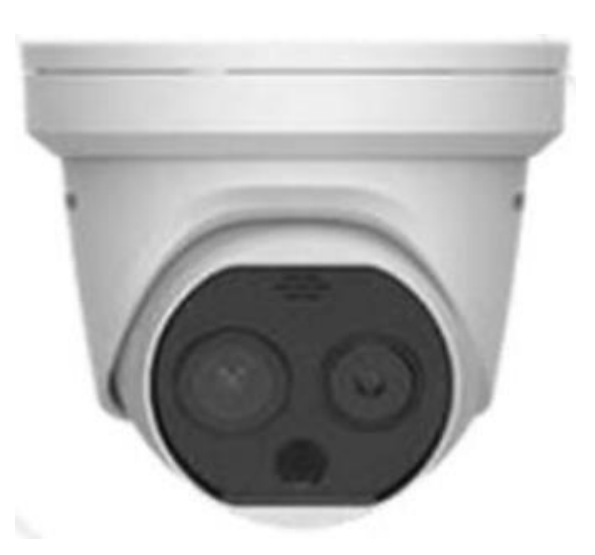

(付属品)

- ·製品本体
- ·取扱説明書
- ・CD-Rディスク

※Guarding Expert (カメラビューワーソフト)が保存されています。基本は使用致しません。

(別売品)

- ・三脚用取付プレート(取り付け用ネジ付き)
- ・カメラ用三脚
- ・電源PoEハブ

(関連ソフトダウンロード) 以下からダウンロードをお願い致します。 <u>https://www.irisohyama.co.jp/led/houjin/manual/#software</u>

#### ▼無料配信ソフト▼

- ・SADPツール(カメラIPアドレス設定ソフト)※使用する可能性があります。
- ・Guarding Expert (カメラビューワー ソフト)
- ・iVMS-4200(カメラビューワーソフト)
- ・Multi Lingual Package (iVMS-4200用日本語変換ソフト)

# ドーム型サーマルカメラ 設定の流れについて

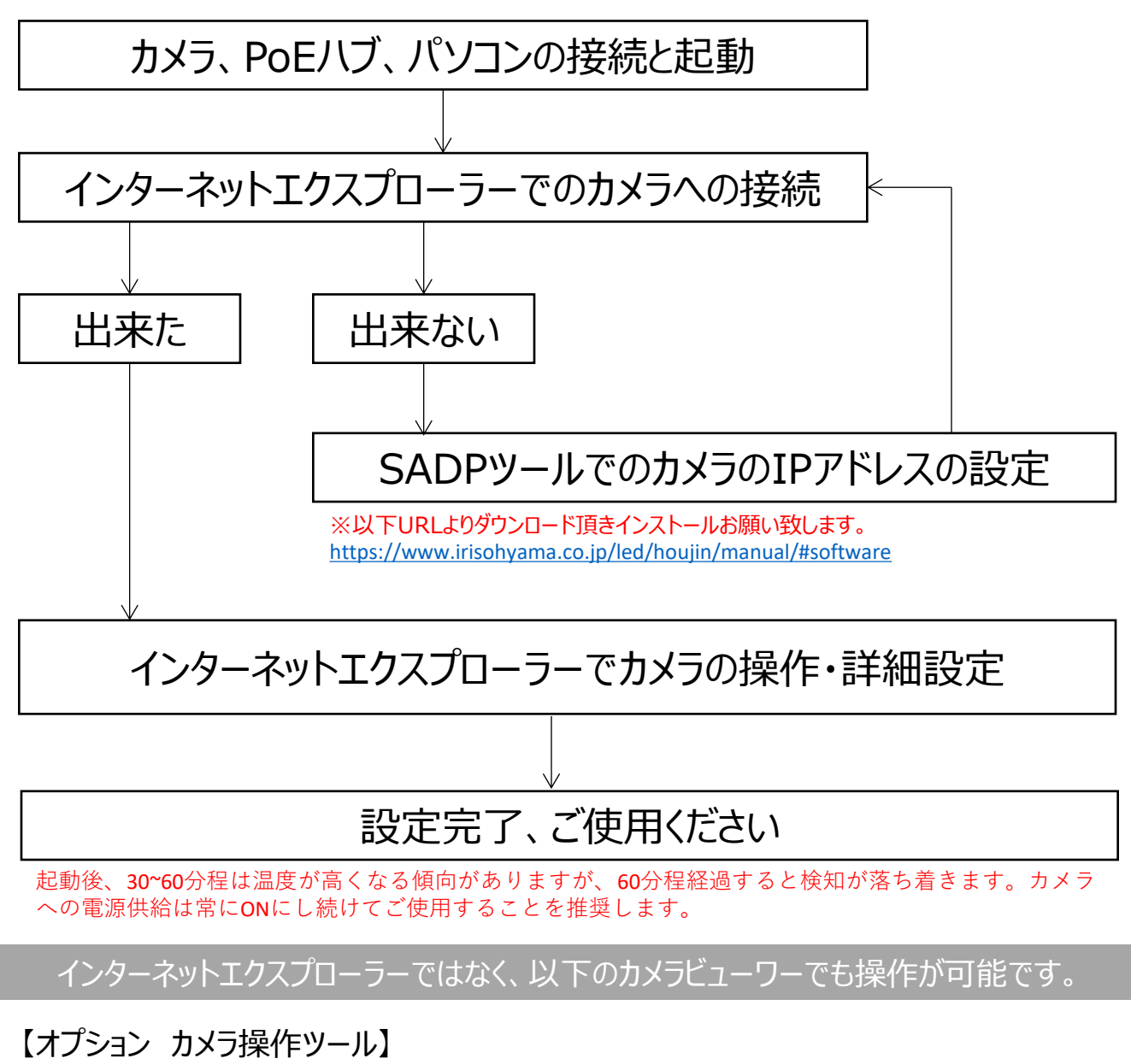

映像の録画方法(アラート時録画等)を細かく設定が可能で、機能が充実しています。

### iVMS-4200 でのカメラへの接続が出来ます

※以下URLよりダウンロード頂きインストールお願い致します。 iVMS-4200 と Multi Lingual Package(iVMS-4200用日本語変換ソフト)も一緒にインストールください。 https://www.irisohyama.co.jp/led/houjin/manual/#software

【標準 カメラ操作ツール】

### Guarding Expert でのカメラへの接続が出来ます

※以下URLよりダウンロード頂きインストールお願い致します。 https://www.irisohyama.co.jp/led/houjin/manual/#software

## 1. カメラ、PoEハブ、パソコンの接続し、起動します。

1.1 サーマルカメラと周辺機器を構成図のように接続します

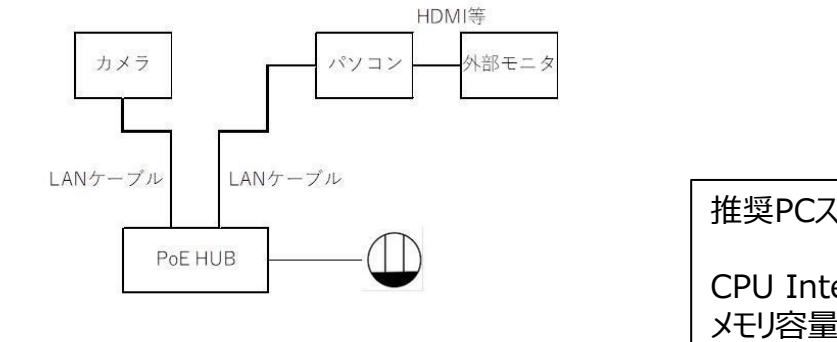

(構成図) ※外部モニタは必要な場合のみ 推奨PCスペック

CPU Intel CORE i5以上 メモリ容量 8GB以上 SSD容量 256GB以上

1.2 PCを立ち上げます(通常の起動方法です) この際にパソコンが他のネットワークやインターネット、WiFi環境に接続されていないこ とを確認してください。パソコンはカメラとのみ接続された状態としてください。

## 2. インターネットエクスプローラーでのカメラへの接続します。

**Internet Explorer 11**でカメラへ接続します 2.1 (注意: <u>Microsoft Edge</u>で立ち上げないでください)

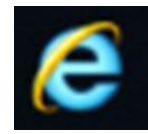

ログイン

- 2.2 アドレスにPCにデフォルトIPアドレス(192.168.1.64)を入力する。
- 192.168.1.64 2.3 起動画面表示されID、P/Wを入力 MSN | Outlook, Office, Sky... × 全てPCは以下の内容で入力しログイン × Vorton Q ID: admin 任意でパスワード設定(英数字の組み合わせ) P/W : ID admin  $\bigcirc$ PW

この時点で接続できない場合は、SADPツールでのカメラのIPアドレスをお客様PCに合 わせて、設定の変更が必要になります。 11ページ目へ

接続できた場合は次のページの操作方法・カメラの詳細設定へ進んでください。

2.4 下の画面が起動されます

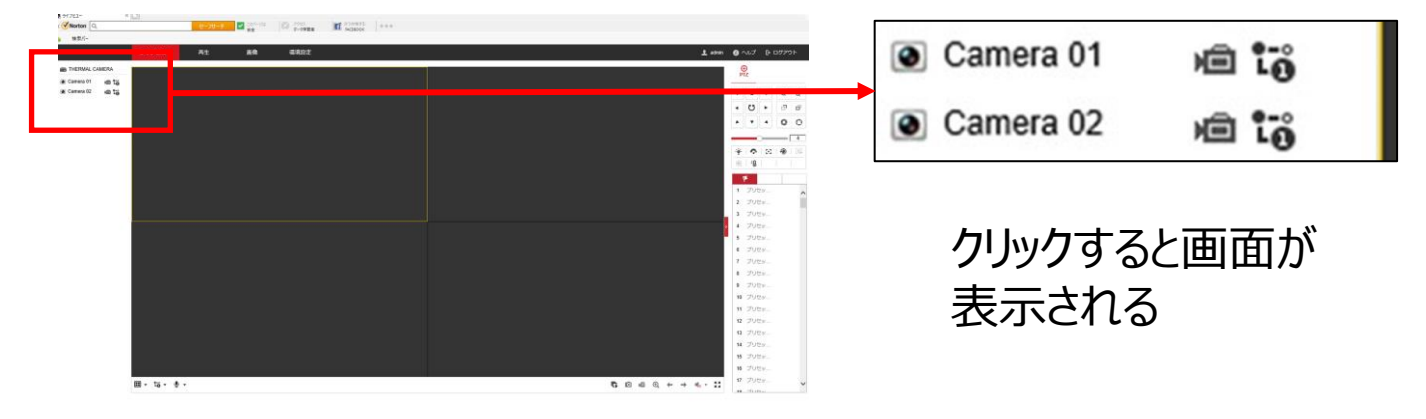

### 2.5 基本機能・操作方法について

通常カメラ 赤外線カメラ

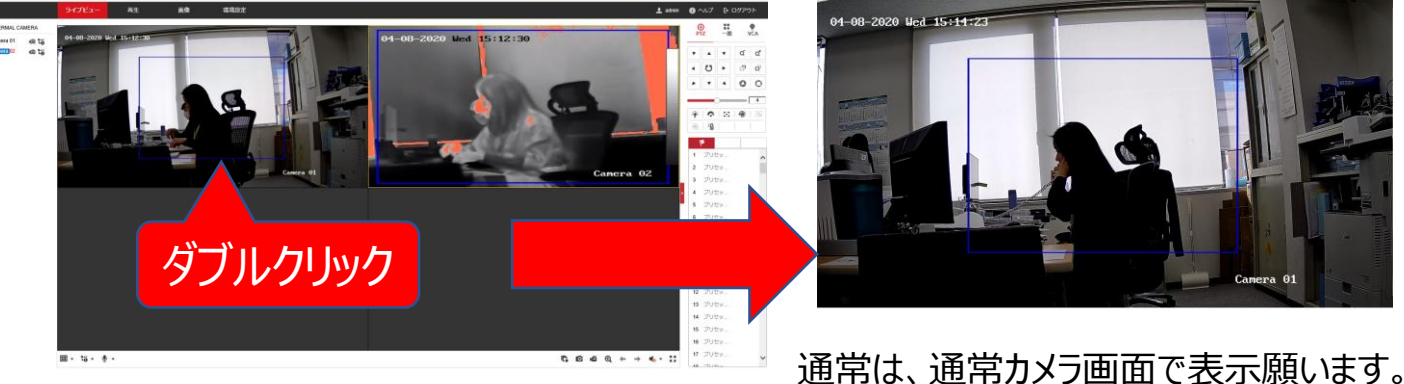

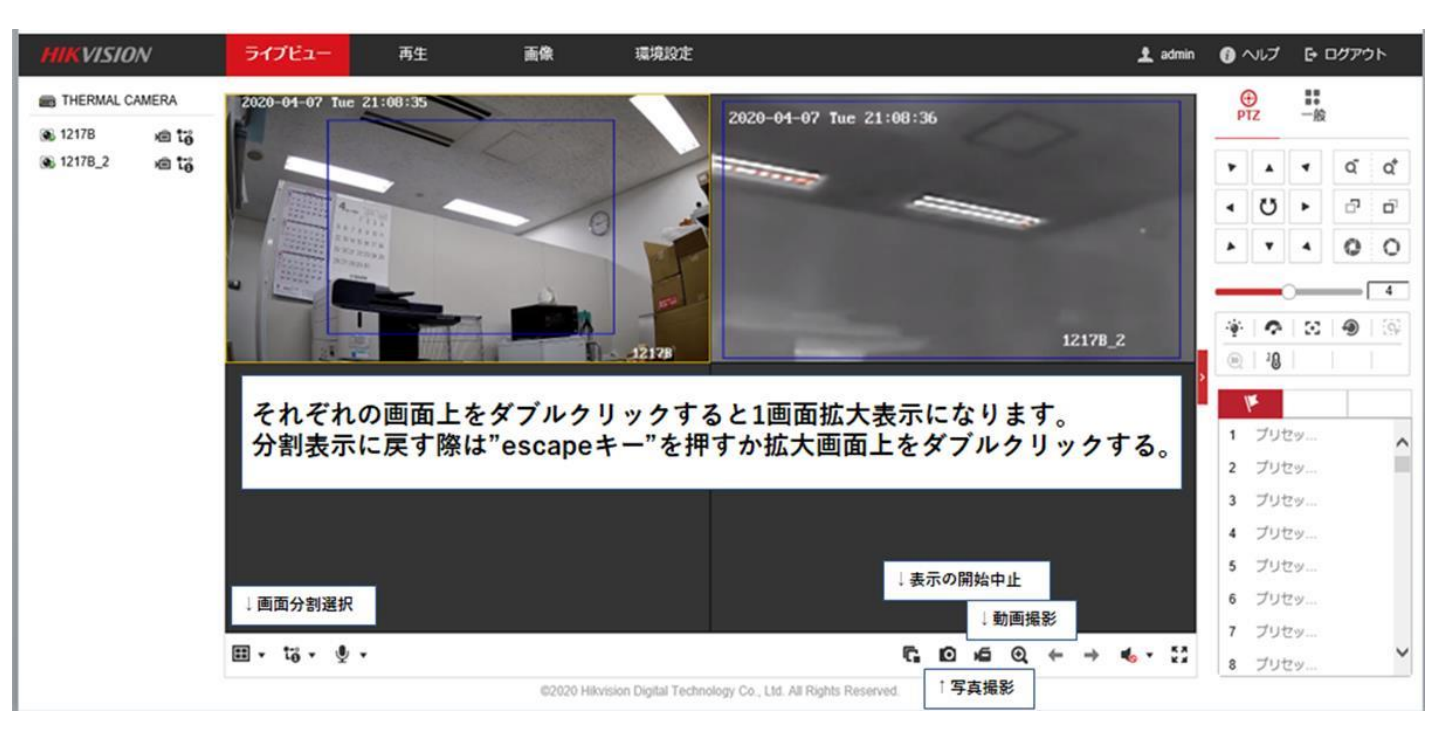

### 2.6 環境設定(ライブ画像の設定)

画面右上の「環境設定」タブ→「ローカル」クリックし、以下の通り設定を行ってください。

| HIKVISION                                                                                                    | ライブビュー 再生                                                                                                  | BR (                                                                    | 環境設定                                                                                              |                                                                                                    | 1 admin | 0 ~IJ | ₽ ログアウト |
|----------------------------------------------------------------------------------------------------|----------------------------------------------------------------------------------------------------|-------------------------------------------------------------------------|---------------------------------------------------------------------------------------------------|----------------------------------------------------------------------------------------------------|---------|-------|---------|
| ローカル     システム     ジステム     ジステム     ジステム     シットワーク     レビニナトナーニッイオ                                                                                                    | ライフ画像のパラメーター<br>プロトコル<br>再生性地                                                                              | <ul> <li>● TCP</li> <li>○ 最短選ジ</li> <li>●</li> </ul>                    | UDP (<br>均衡 (                                                                                     | MULTICAST OHTTP<br>滑らかさ                                                                              |         |       |         |
| <ul> <li>いたいのでは、</li> <li>いたいのでは、</li></ul> | ルール<br>ライブビュー・オートで、<br>画像フォーマット<br>キャプチャ上にルール構<br>温度信報を表示<br>キャプチャで温度信報を<br><b>記録ファイルの設定</b><br>記録ファイルの対イズ | ● 相談<br>● Yes<br>● JPEG<br>● Yes<br>● Yes<br>● Yes<br>○ 256M            | msz           No           BMP           No           1.           Sz           Sz           S12M | "環境設定"→"ローカル"<br>左図の通りに黒ポチを入れる。<br>左下の保存をクリック                                                        |         |       |         |
|                                                                                                    | 保存先<br>ダウンロードファイルの<br>画像とクリップの設定                                                                           | C:\Users\mi-sayama\De:<br>C:\Users\mi-sayama\De:                        | sktop ブラウナ<br>sktop ブラウナ                                                                          | M<                                                                                                   |         |       |         |
|                                                                                                    | NUMBE<br>スナップショットを保存<br>スナップショットを保存<br>クリップの保存                                                             | C:Usersimi-sayamaiDer<br>C:Usersimi-sayamaiDer<br>C:Usersimi-sayamaiDer | sktop 750t<br>sktop 750t<br>sktop 750t                                                            | B           B           B           CO20 Hikvision Digital Technology Co., Ltd. All Rights Reserved. |         |       |         |

設定後、必ず「保存」を押してください。

### 2.7 環境設定(時間の設定)

次に、「システム設定」をクリックし、以下の通り設定を行ってください。

|                   | VISION | ライブビュー     | 再生            | 画像 環境設定           | 👤 admin  いげ 🕞 ログアウト                                               |
|-------------------|--------|------------|---------------|-------------------|-------------------------------------------------------------------|
| Q                 | ローカル   | 基本的な情報     | 制設定 サマータイム    | RS-232 RS-485 /(— | ジョン信報 Unit Settings                                               |
|                   | システム   | タイムゾーン     | (GMT+09:00)   | 東京、大阪、札幌、ソウル      |                                                                   |
|                   | システム設定 | NTP        |               |                   |                                                                   |
|                   | メンテナンス |            |               | 1                 | . "システム設定"→"時間設定"                                                 |
|                   | セキュリティ | サーバアドレス    | time.windows. | com 2             | ."タイムゾーン"を"東京、大阪…"に変更。                                            |
| •                 | ユーサー管理 | NTPポート     | 123           | 3                 | . "時間セット"は接続してるPCの時間と同期することを推奨。                                   |
| ©<br>.0.          | ネットワーク | インターバル     | 1440          | 分                 | ("コンピューター…"に☑をいれて同期する)                                            |
| <b>0</b> کر<br>ات | 画像     |            | テスト           | 4                 | .左下の保存をクリック                                                       |
|                   |        | 手動時間同期     |               |                   |                                                                   |
|                   |        | ● 手動時間同期   |               |                   |                                                                   |
| 6                 | ストレージ  | 機器時間       | 2020-04-07T2  | 1:19:57           |                                                                   |
| 0                 | 体温     | 時間セット      | 2020-04-07T2  | 1:23:28 🚺 🗹 コンピュ  | ロータの時間と同期します。                                                     |
|                   |        | <b>말</b> 중 | φ.            |                   | ©2020 Hikvision Digital Technology Co., Ltd. All Rights Reserved. |

### 2.8 環境設定(ビデオの設定)

次に、「ビデオとオーディオ」をクリックし、以下の通り設定を行ってください。

ここをクリックするとカメラが切り替えられます

|           |                                                                                                    |                                                                                                    |                                                        |                                                                                                    |                                                                                                    | 3747078                                                                                                    |                                                                                                  |
|-----------|----------------------------------------------------------------------------------------------------|----------------------------------------------------------------------------------------------------|--------------------------------------------------------|----------------------------------------------------------------------------------------------------|----------------------------------------------------------------------------------------------------|----------------------------------------------------------------------------------------------------|--------------------------------------------------------------------------------------------------|
| HIKVISION | ライブビュー 再                                                                                                    | 生画像                                                                                                    | 環境設定                                                   | HIKVISION                                                                                                    | ライブビュー 🛛                                                                                                    | 驻 画像                                                                                                    | 環境設定                                                                                             |
|           | ライブビュー 西<br>ビデオ オーディオ<br>チャンネルNo。<br>ストリームタイプ<br>ビデオタイプ<br>解像度<br>ビットレートタイプ<br>ビデオの品質<br>フレームレート<br>最大ビットレート<br>ビデオエンコーディング<br>Iフレーム闘隔<br>平滑化<br>VCA情報を表示: | 生         画像           ROI         メタデータ設定           (カメラ 01)         -           (メイン ストリーム (ノーマル・<br>ビデオストリーム         -           (ビデオ、トリーム         -           1920*1080P         -           「1920*1080P         -           1920*1080P         -           「1920*1080P         -           10         -           1792         -           H 265         -           50         -           ビデオ         - | 環境設定<br>><br>><br>><br>><br>><br>><br>><br>><br>><br>> | <ul> <li>         HIK VISION         <ul> <li>□ ーカル</li> <li>□ システム</li> <li>ご ネットワーク</li> <li>ジ ビデオとオーディオ</li> <li>□ 画条</li> <li>ゴ イペント</li> <li>□ ストレージ</li> <li>③ 体温</li> </ul> </li> </ul> | ライブビュー         評           ビデオ         オーディオ           チャンネルル。         ストリームタイブ           ビデオタイブ         解像度           ビットレートタイブ         ビデオの品質           フレームレート         最大ビットレート           ビデオエンコーディン         Iフレーム間隔           平滑化         VCA債概を表示: | 時代         画像           ROI         メタデータ設定           ガメラ 02         メインストリーム (ノー<br>ビデオストリーム           ビデオストリーム         1280*720P           同変         中           10         1792           ドル         165           50         -           ビデオ         - | 現境設定<br>マルマ<br>マ<br>マ<br>マ<br>マ<br>マ<br>マ<br>マ<br>マ<br>マ<br>マ<br>マ<br>マ<br>マ<br>マ<br>マ<br>マ<br>マ |
|           | ■…にコピーす<br>1. "ビテ<br>2. "カメ<br>3. それ・                                                                                                    | 5 <b>8</b><br>「オとオーディオ"<br>こう1""カメラ2"(<br>ぞれ任意に設定し                                                                                                    | →"ビデオ<br>の設定を3<br>たら"保存                                | ."<br>変更できます。(.<br>"をクリック                                                                                                    | ■…にコピーす<br>上記が推奨設定                                                                                                    | ट)                                                                                                    |                                                                                                  |

設定後、必ず「保存」を押してください。

2.9 環境設定(ディスプレイ逆光設定) 次に、「画像」をクリックし、以下の通り設定を行ってください。

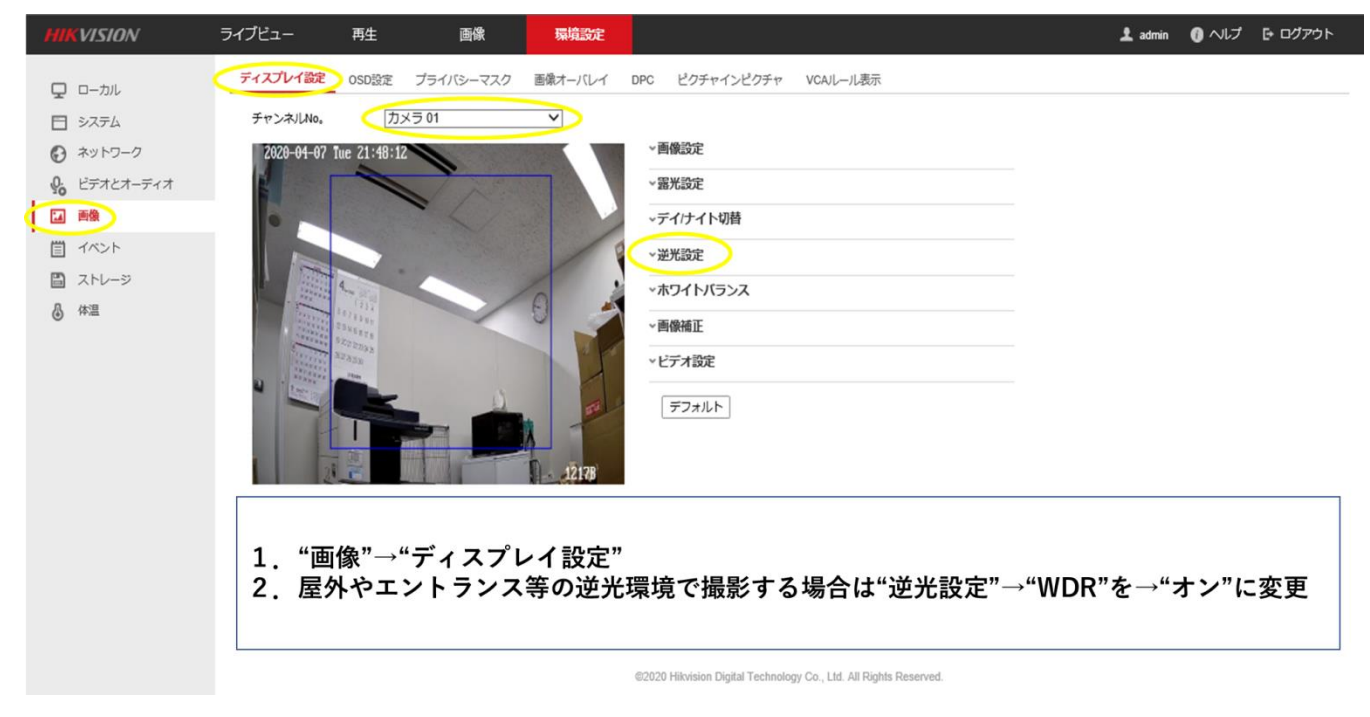

### 2.10 環境設定(表示画面の変更設定)

次に、「画像」→「OSD設定」をクリックし、以下の通り設定を行ってください。

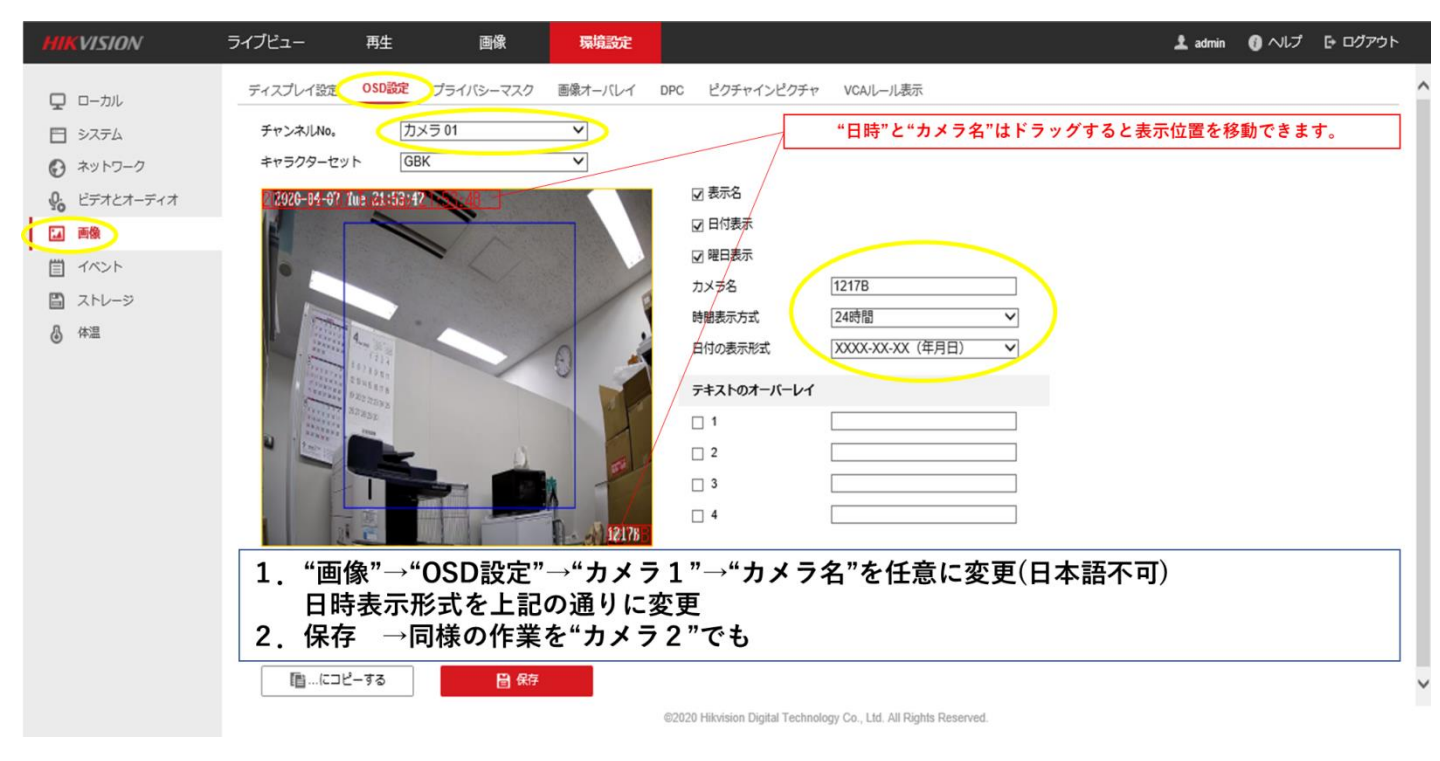

設定後、必ず「保存」を押してください。

### 2.11 環境設定(VCAルール表示設定)

次に、「画像」→「VCAルール表示」をクリックし、以下の通り設定を行ってください。

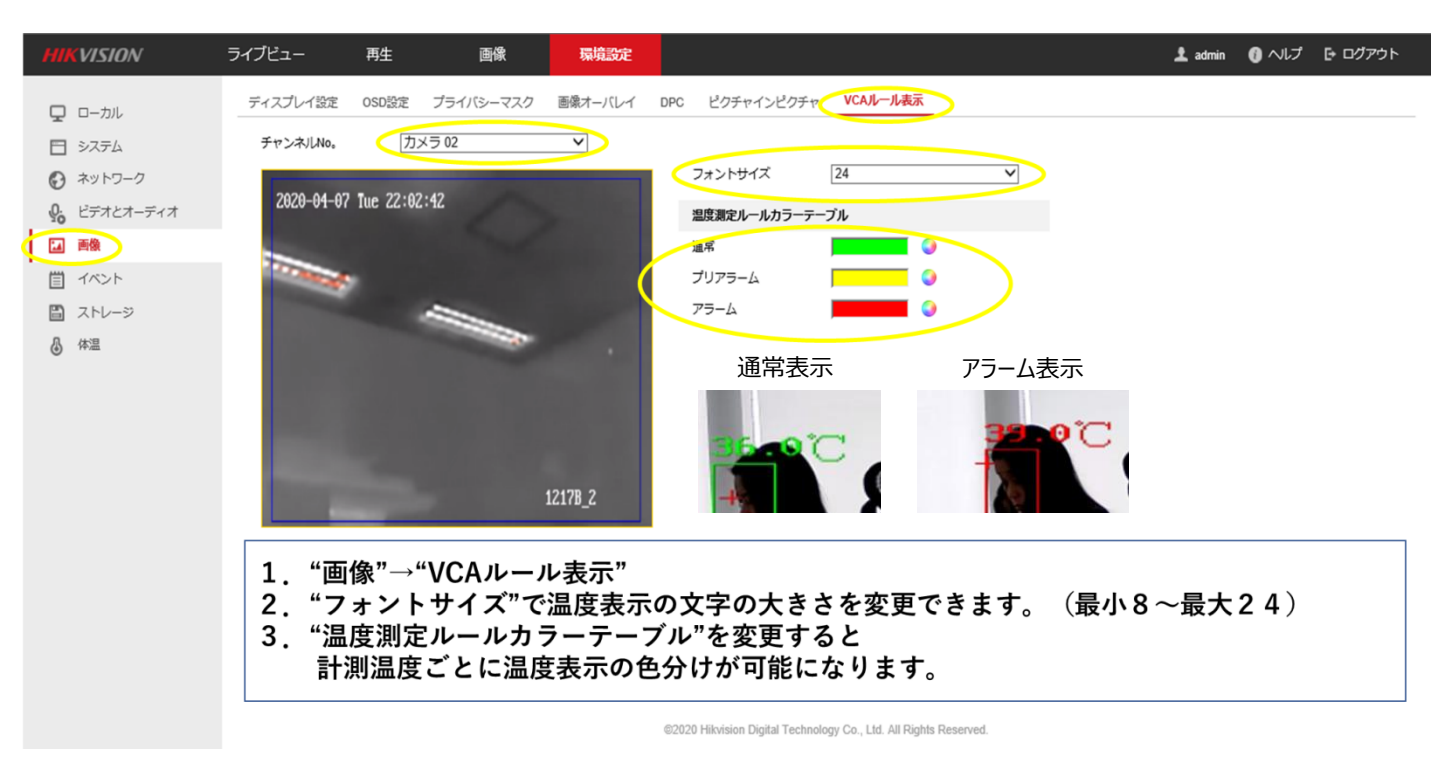

### 2.12 環境設定(アラーム発光の設定)

次に、「イベント」→「点滅アラーム光出力」をクリックし、以下の通り設定を行ってください。

| HIKVISION                                                                                                    | ライブビュー                                                                                                    | 再生                                                                       | 画像                                                                                                    | 環境設定                                                           | 🛓 admin 👩 ヘルプ 🕞 ログアウト                                                                                                    |
|----------------------------------------------------------------------------------------------------|----------------------------------------------------------------------------------------------------|--------------------------------------------------------------------------|----------------------------------------------------------------------------------------------------|----------------------------------------------------------------|----------------------------------------------------------------------------------------------------|
| HIK VISION     □ -カル     システム     システム     ジャトワーク     ジェオンオーディオ     正 画像     ゴ イベント     イベント     Smart単件     ユトレージ | ライブビュー       動体検知     タン       White Light Mod<br>点減期間       点減期間       点減期間       深度       アラームスグ       X 別除       0       月   | 再生<br>パリングアラーム / す<br>e Flashing<br>5<br>高<br>ジュール<br>① 全てを削除する<br>2 4 6 | 画像<br>##>>==================================                                                                                                    | 環境設定<br>-ム アラーム入<br>マラーム入<br>マラーム入<br>100<br>100<br>112<br>114 | ▲ win ● ヘルブ E ログアクト<br>か アラーム比カ RHMMRATE (ARアラーム光出力"設定で異常温度検知時に<br>カメラのライトを点滅させることが可能です。<br>2. 点滅させる場合は左記の項目を入力し、下段のアラームスケ<br>ジュールを設定します。<br>各曜日の時間軸をドラッグし時間を設定します。<br>※表のような設定だと異常検知時は常に点滅いたします。                                                                                                    |
| 休温                                                                                                    | 0<br>火曜日<br>小曜日<br>全曜日<br>二<br>日<br>0<br>1<br>1<br>1<br>1<br>1<br>1<br>1<br>1<br>1<br>1<br>1<br>1<br>1<br>1<br>1<br>1<br>1<br>1 |                                                                          | 8         10           8         10           8         10           8         10           8         10           8         10           8         10           8         10           8         10           8         10           8         10           8         10           8         10 | 12 14<br>12 14<br>12 14<br>12 14<br>12 14<br>12 14<br>12 14    | 16       18       20       22       24         16       18       20       22       24         16       18       20       22       24         16       18       20       22       24         16       18       20       22       24         16       18       20       22       24         16       18       20       22       24         16       18       20       22       24         16       18       20       22       24         16       18       20       22       24         16       18       20       22       24         16       18       20       22       24         16       18       20       22       24         16       18       20       22       24         16       18       20       22       24         16       18       20       22       24         16       18       20       22       24         16       18       20       22       24         16       18       20 <td< th=""></td<> |

設定後、必ず「保存」を押してください。

## 2.13 環境設定(音声アラームの設定)

次に、「イベント」→「音声アラーム出力」をクリックし、以下の通り設定を行ってください。

| HIKVISION     | ライブビュー | 再生         | 画像                    | 環境設定     |      |            |                 | 土 admin 🚯 ヘルプ E= S                        | ログアウト |
|---------------|--------|------------|-----------------------|----------|------|------------|-----------------|-------------------------------------------|-------|
| <b>ワ</b> ローカル | 動体検知   | タンバリングアラーム | / 或者カメラ防害ア            | <u>-</u> | 入力 7 | アラーム出力     | 異常検知            | 和設定 点減アラーム光出ナ 自声アラーム出力                    | ^     |
| 日 システム        | アラームの  | D種類 [温度]   | 削定                    | <u> </u> | 1.   | "イ         | ベント             | ト"→"音声アラーム出力"設定で異常温度検知時に                  | :     |
| ₽ ネットワーク      | アラーム音  | 音種別 Tem    | perature is abnormal, | plea 🗸   |      | カメ         | ラか              | ら警告を発することができます。(音声は英語の。                   | み) 📗  |
| ♀ ビデオとオーディオ   | アラーム回  | 1 回数       |                       |          | 2.   | 音声         | 警告              | する際は左記の項目を入力し、下段のアラームス                    | くケ 📗  |
| 14 画像         | 自里     |            |                       | 80       |      | ジュ         | ール              | ·を設定します。                                  |       |
| 貫 イベント        | 79-4   | ムスケジュール    |                       |          |      | 各曜         | 日の              | 時間軸をドラッグし時間を設定します。                        |       |
| 1421          | × mi   | 除 🔟 全てを削除す | 3                     |          |      | ※表         | のよ              | うな設定だと異常検知時は常に音声警告いたしま                    | :す。   |
| Smart事件       |        | 0 2 4      | 6 8 10                | 12 14    | 16   | 18 2       | 0 22            | 24                                        |       |
| 目 ストレージ       | ~      | 0 2 4      | 6 8 10                | 12 14    | 16   | 18 2       | 0 22            | 24                                        |       |
| ▲ 体温          | 火曜日    |            |                       |          |      |            |                 |                                           |       |
|               | 水曜日    | 0 2 4      | 6 8 10                | 12 14    | 16   | 18 2       | 0 22            | 24                                        |       |
|               |        | 0 2 4      | 6 6 10                | 12 14    | 16   | 18 2       | 0 22            | 24                                        |       |
|               | 木曜日    | 0 2 4      | e e 10                | 12 14    | 16   | 10 0       | 0 99            | 24                                        |       |
|               | 金曜日    |            |                       | 16 11    | 10   | 10 2       |                 |                                           |       |
|               | 土曜日    | 0 2 4      | 6 8 10                | 12 14    | 16   | 18 2       | 0 22            | . 24                                      |       |
|               | н      | 0 2 4      | 6 8 10                | 12 14    | 16   | 18 2       | 0 22            | . 24                                      |       |
|               |        |            |                       |          |      |            |                 |                                           |       |
|               |        |            |                       |          |      |            |                 |                                           |       |
|               |        | 目 保存       | )                     |          |      |            |                 |                                           | ~     |
|               |        |            |                       |          |      | ©2020 Hikv | ision Digital T | Technology Co., Ltd. All Rights Reserved. |       |

#### 2.14 環境設定(測定距離の設定)

次に、「体温」→「基本設定」→「基本設定」をクリックし、以下の通り設定を行ってください。

| HIKVISION                                                                                                    | ライブビュー 再生 画像                                                                                                    | 環境設定             |                                                                                                    |
|----------------------------------------------------------------------------------------------------|----------------------------------------------------------------------------------------------------|------------------|----------------------------------------------------------------------------------------------------|
| <ul> <li>□ ーカル</li> <li>システム</li> <li>システム</li> <li>ネットワーク</li> <li>ピデオとオーディオ</li> <li>画像</li> <li>イベント</li> <li>ストレージ</li> <li>体理</li> <li>基本設定</li> <li>縮キャブチャ</li> </ul> | 基本設定         体温設定         リンケージメゾット           チャンネルNo。         カメラ 01           ジ 温度測定の有効化         色温度を有効化           ロ ストリーム上で温度情報を表示         キャプチャで元のデータを追加           コ、トリームで元のデータを追加         テータ更新間隔           単位         損氏(*C)           温度範囲         30.0~45.0           バージュン         ソ2.0 7hvild/2020020 | ▼<br>▼<br>▼<br>▼ | <ol> <li>4. 体温計測の設定項目は表の通りの設定<br/>を基本とし撮影環境次第で調整。</li> <li>「距離」は1.0~1.5mを推奨。<br/>(測定距離の半分の距離での設定を推奨)</li> <li>「放射率」は"0.98"を厳守。(変更すると誤<br/>差が拡大します)</li> <li>2. 変更後は必ず"保存"をクリック</li> </ol> |
|                                                                                                    | 日標温度)(ラメータ<br>放射率<br>距離<br>1.5<br>ビ 保存                                                                                                    |                  |                                                                                                    |

#### 2.15 環境設定(アラーム温度の設定) 次に、「体温」→「基本設定」をクリックし、以下の通り設定を行ってください。

| イブビュー                     | 再生                       | 画像    | 環境設定             |                                               | 1.温度アラームの閾値の設定        |
|---------------------------|--------------------------|-------|------------------|-----------------------------------------------|-----------------------|
| 基本設定体                     | 温設定 リンケージン               | ベゾット  |                  |                                               |                       |
| ☑ 顔検知を得<br>図 温度の表示        | 。<br>一 ガンクロ<br>一 対にする    |       |                  | チェックを外れていることを確認                               | 温度が上がったらアラーム          |
| Upload Ca                 | ptured Face Image        | _     |                  |                                               | 「温度が上がうたら」 [37.5℃     |
| Display Fa                | ice Temperature Position | n     | Opers            | コンフィグレーション ターグティング 🗸                          | プリアラーム温度              |
| 2020-01-0<br>D Max<br>IPD | 17 Iue 22:26:16          |       |                  |                                               | 「37.0℃」<br>と設定してください。 |
|                           |                          |       |                  | 様度<br>温度が上がったらアラーへ、38 ℃<br>プリアラーム温度<br>36.5 ℃ |                       |
|                           | 最大瞳孔間                    | 最小禮孔問 | 1217B<br>すべてクリアー |                                               |                       |

🖹 保存

©2020 Hikvision Digital Technology Co., Ltd. All Rights Re

### 2.16 点滅・音声アラーム設定

次に、「体温」→「基本設定」→「基本設定」をクリックし、以下の通り設定を行ってください。

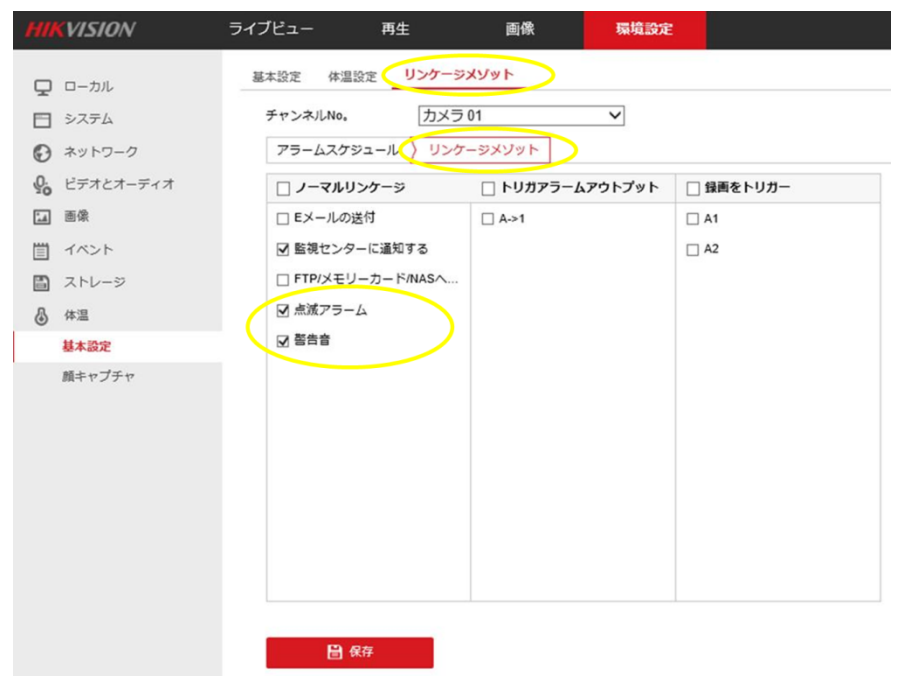

### 3. SADPツールでのカメラのIPアドレスの設定をし直します。

#### 【初期設定\_\_AIカメラのIP設定を操作用PCと同一環境に変更します。】

1、SADPツールをDLしてください

- 2、ショートカットアイコンをダブルクリックして開いてください。
- 3、HUBにカメラをLANケーブルでつなぐとSADPツールにカメラの情報が表示されます。

|     |                   | IPv4 Address |      |     |
|-----|-------------------|--------------|------|-----|
| 001 | DS-2TD1217 Active | 1.205.110.50 | 8000 | N/A |
| 002 | DS-2TD1217 Active | 1.205.110.60 | 8000 | N/A |

4、ボックスにチェックを入れると右側にカメラのネットワークパラメーターが表示されます。

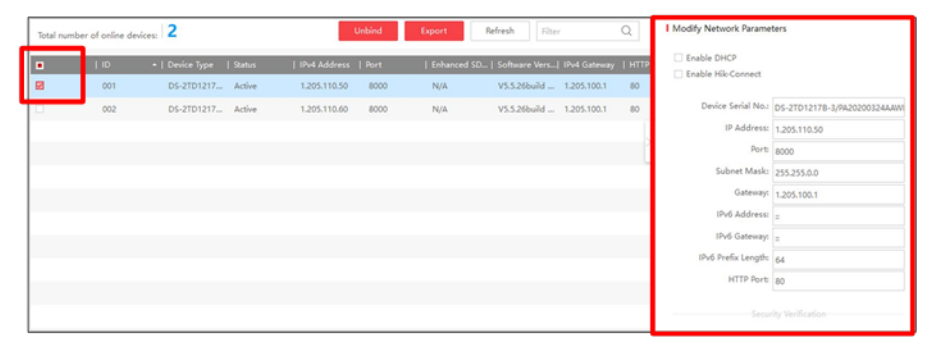

5、PCのIP設定を確認し、カメラのIPアドレス、サブネットマスク、ゲートウェイを変更します。

| 「初別設定不少」                       | ~)_//////////////////////////////////// |                                            |                   | PUMP設定で確認                                                                                                    |
|--------------------------------|-----------------------------------------|--------------------------------------------|-------------------|----------------------------------------------------------------------------------------------------|
| Modify Network Parame          | ters                                    | Modify Network Parame                      | ters              | インターネット ブロトコル パージョン 4 (TCP/IPv4)のブロパティ ×                                                                                                    |
| Enable DHCP Enable Hik-Connect |                                         | □ Enable DHCP<br>□ E <mark> PC同值.PC</mark> | 同値.任意値.任意値        | ネットワークでこの機能がサポートされている場合は、IP 設定を自動的に取得することができます。サポートされていない場合は、ネットワーク管理者に適切な IP 設定を問い合わせて<br>ください。                                                                                                    |
| Device Serial No.:             | DS-2TD1217B-3/PA20200324AAW             | Device Serial No.:                         | DS-2TD121         | ○ IP アドレスを自動的に取得する(O)                                                                                                    |
| IP Address:                    | 192.168.1.64                            | IP Address:                                | 1.205.110.50      | ⑥ 次の IP アドレスを使う(S):<br>19 アドレスを使う(S):<br>10 アドレスを使う(S):<br>10 アドレスを使 |
| Port:                          | 8000                                    | Port:                                      | 8000              | IP アトレス(I): 1 . 205 . 55 . 62<br>サブネットマスク/LD: 255 . 255 . 0 . 0                                                                                                    |
| Subnet Mask:                   | 255.255.255.0                           | Subnet Mask:                               | 255.255.0.0       | デフォルトゲートウェイ(D): 1 . 205 . 100 . 1                                                                                                    |
| Gateway:                       | 192.168.1.1                             | Gateway:                                   | 1.205.100.1       | ○ DMS ++- パーのアドレフを自動的に取った。                                                                                                    |
| IPv6 Address:                  |                                         | IPv6 Address:                              |                   | <ul> <li>⑥ 次の DNS サーバーのアドレスを使う(E):</li> </ul>                                                                                                    |
| IPv6 Gateway:                  | :                                       | 全てPCと同                                     | 值                 |                                                                                                    |
| IPv6 Prefix Length:            | 64                                      |                                            |                   |                                                                                                    |
| HTTP Port:                     | 80                                      | HTTP Port:                                 | 80                | □ 終了時に診定を検証する(L) 詳細設定(V)                                                                                                    |
| Secur                          | rity Verification                       | Secu                                       | rity Verification | OK キャンセル                                                                                                    |
|                                |                                         |                                            |                   |                                                                                                    |
| Admin Password:                |                                         | Admin Password:                            | ••••••            | パスワードはログインパスワードど同一                                                                                                    |
|                                |                                         |                                            |                   |                                                                                                    |
|                                | Modify                                  |                                            | Modify            | "Modify"を押して変更完了                                                                                                    |

### SADPツールで行う設定は以上になります。

その後、3ページ目のインターネットエクスプローラーからカメラへの接続を 行ってください。その場合の入力IPアドレスは、上記で設定し直した カメラ側のIPアドレスになります。

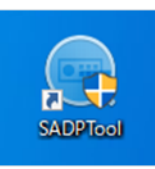

### 4. カメラの設置方法 4.1 三脚への取付方法について

(別売)三脚用取付プレート

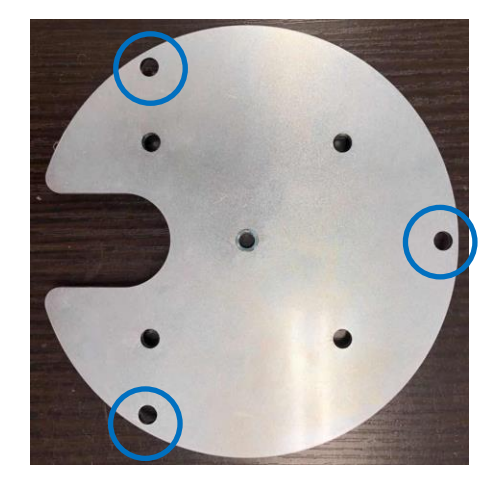

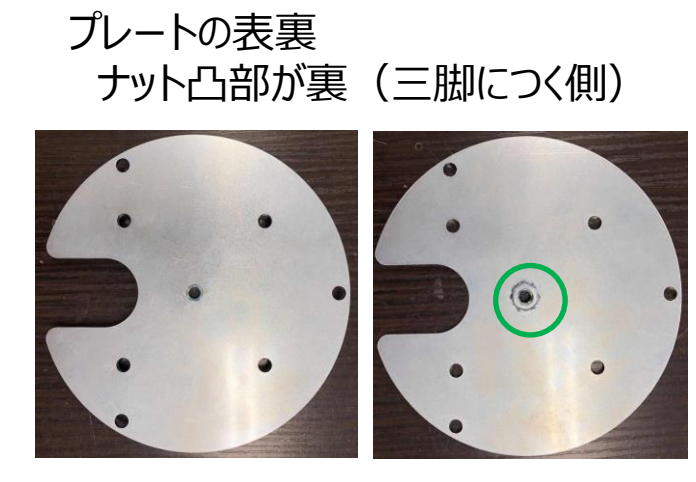

表

裏

※但し三脚によってはナット凸部が表に取り付けても可

同梱しているねじ、ワッシャー、ナットにてプレートの3点を取付してください。

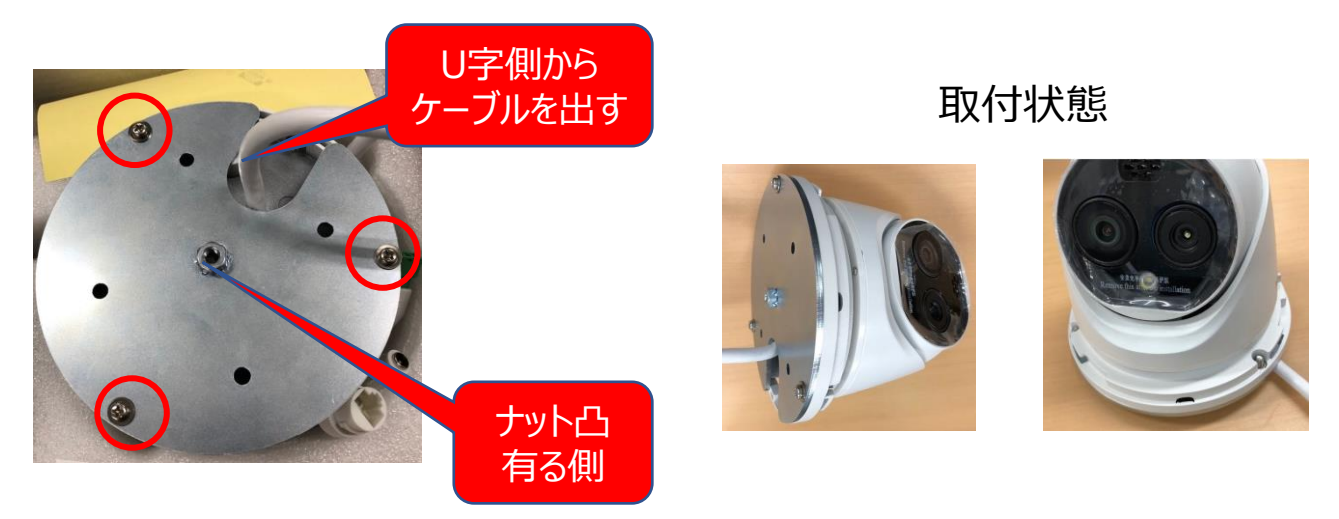

プレートを取付したら、三脚のネジ部分をプレートにねじ込んで取付ます。

これで設置完了です。

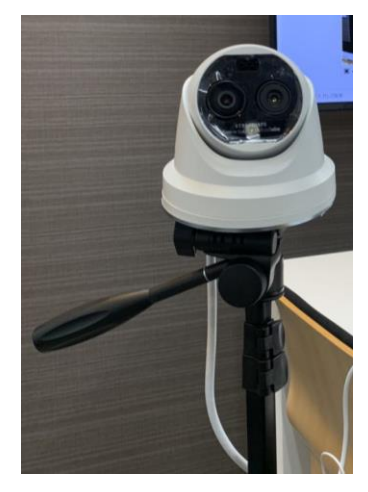

取付状態

### 4.2 サーマルカメラの設置位置について

①カメラ配置 a.測定する場所正面から若干角度をつけて設置 理由;真正面に設置すると後の人が影となり測定出来ない恐れ有

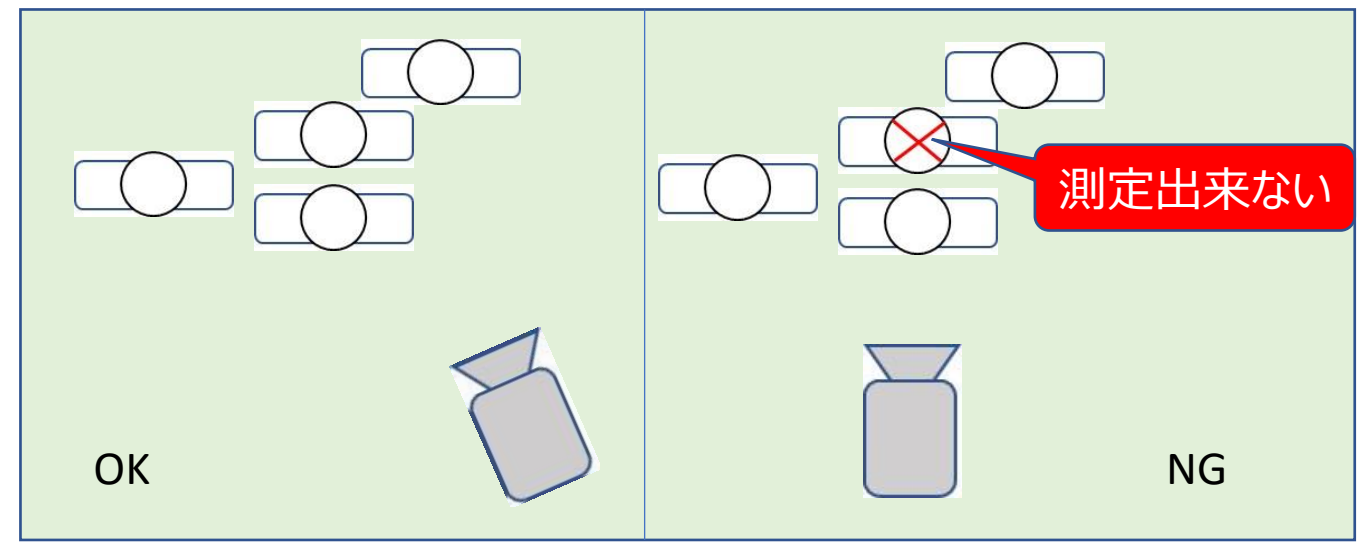

②カメラ角度b.カメラの角度は

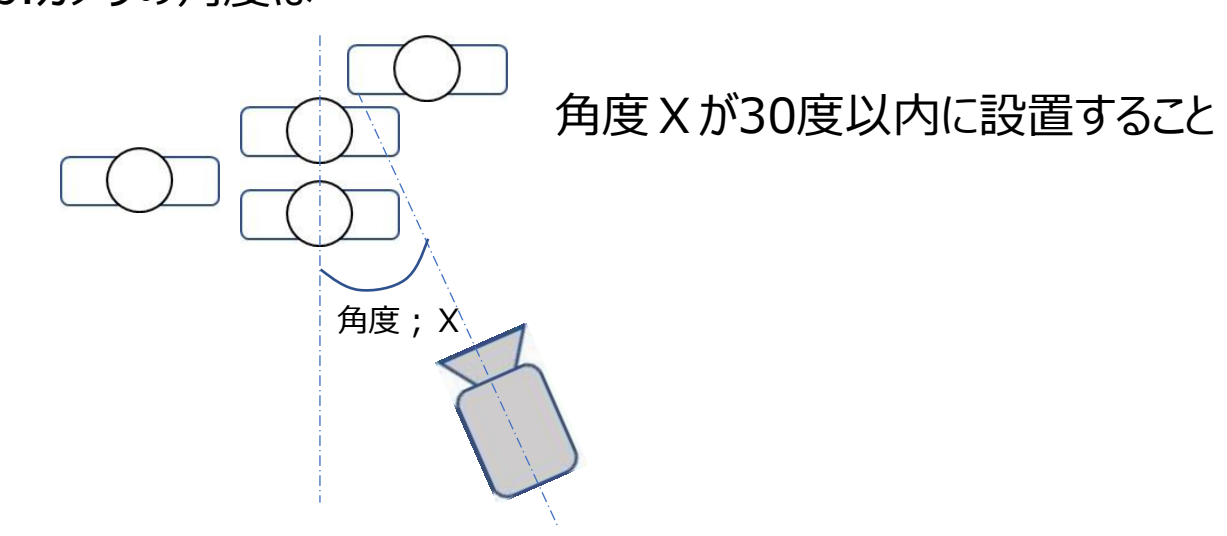

### ③測定可能な範囲;下写真の青枠 測定したい場所に青枠を設定する。

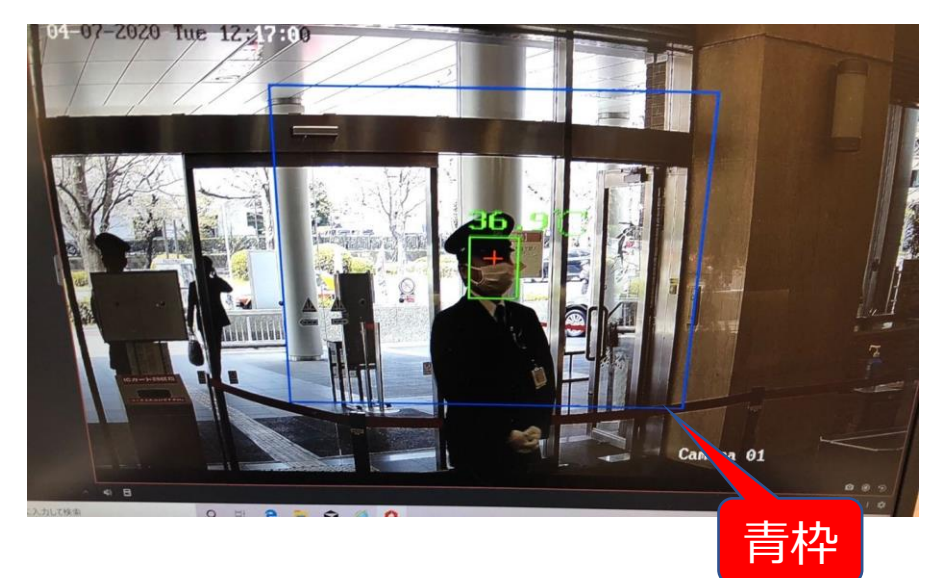

④奥行きの範囲設定

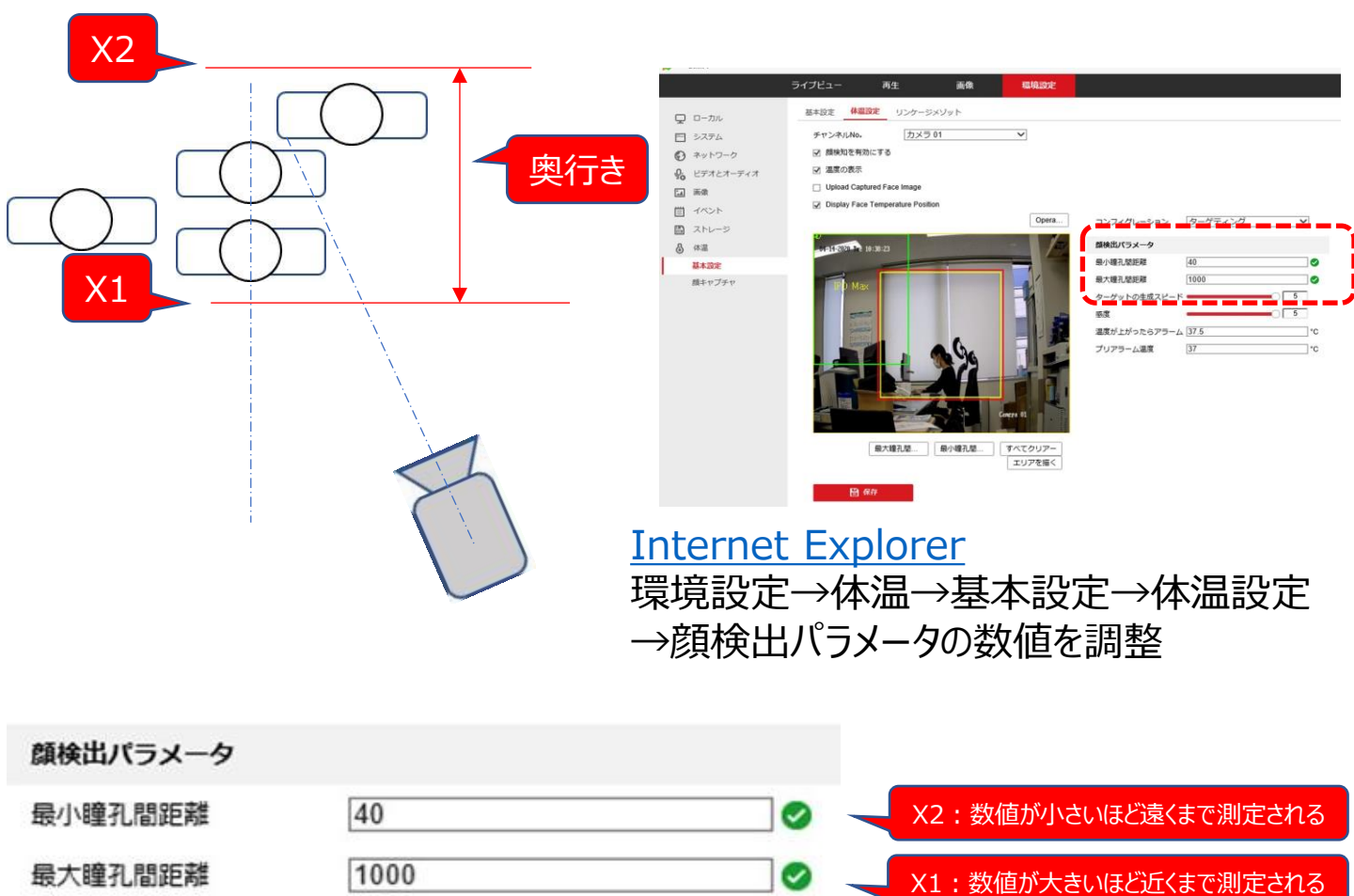

### 5. 故障かなと思ったら

問題が発生した場合は以下の内容をご確認ください。

5.1 測定された温度が異常に高い気がする

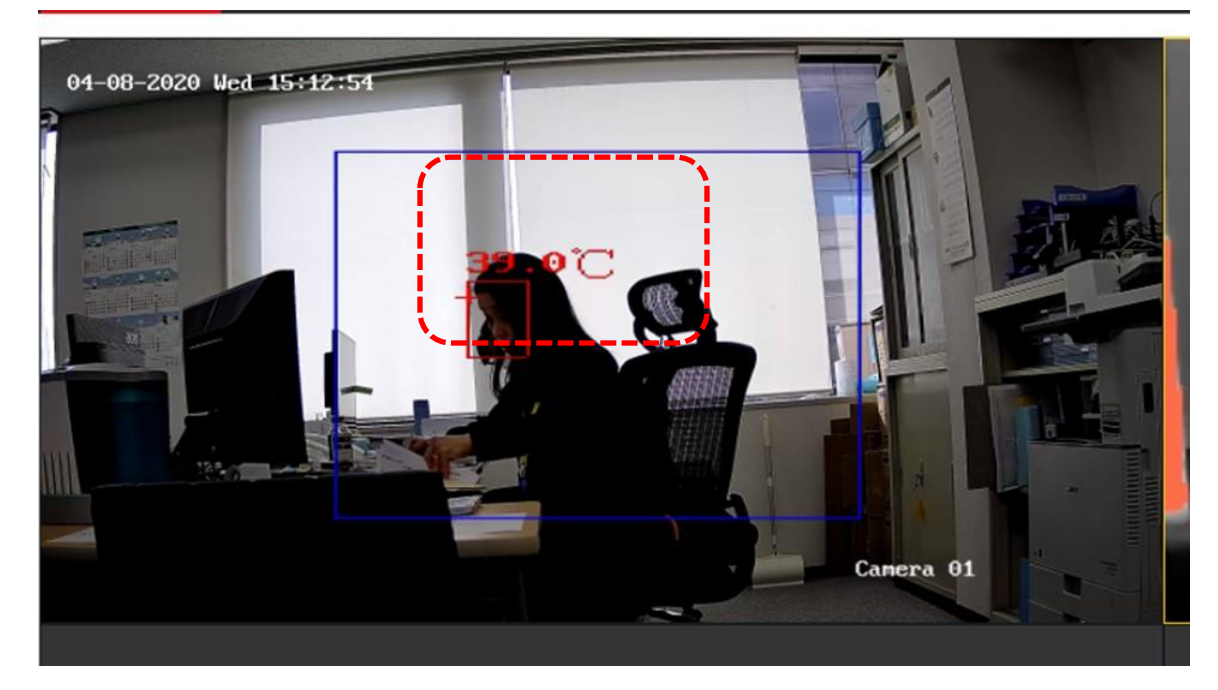

原因

- ・サーマルカメラの電源入れてから60分以内の場合
- ・誤作動が発生している場合

対処法

・サーマルカメラの電源入れてから60分以上経ってから再確認。
 ・サーマルのLANケーブルを外し、10秒以上経ってから取り付ける。
 外した時間が長いとカメラが安定するまで時間がかかる為、
 ご注意願います。

その他

・異常時の場合アラーム音をONにしているとうるさい為、
 PCの音量をOFFにするか、iVMS-4200の設定でOFFにしてください。

5.2 誤作動が発生した場合

対処法

・サーマルのLANケーブルを外し、10秒以上経ってから取り付ける。 ・PCを再起動する。

5.3 画面が固まった場合

対処法

- ・画面が固まったらPCの再起動を行う。
- 5.4 現場の動作とPC画面の動作にタイムラグがあった場合

対処法

・PCの再起動を行う。

5.5 下記画面が出た場合

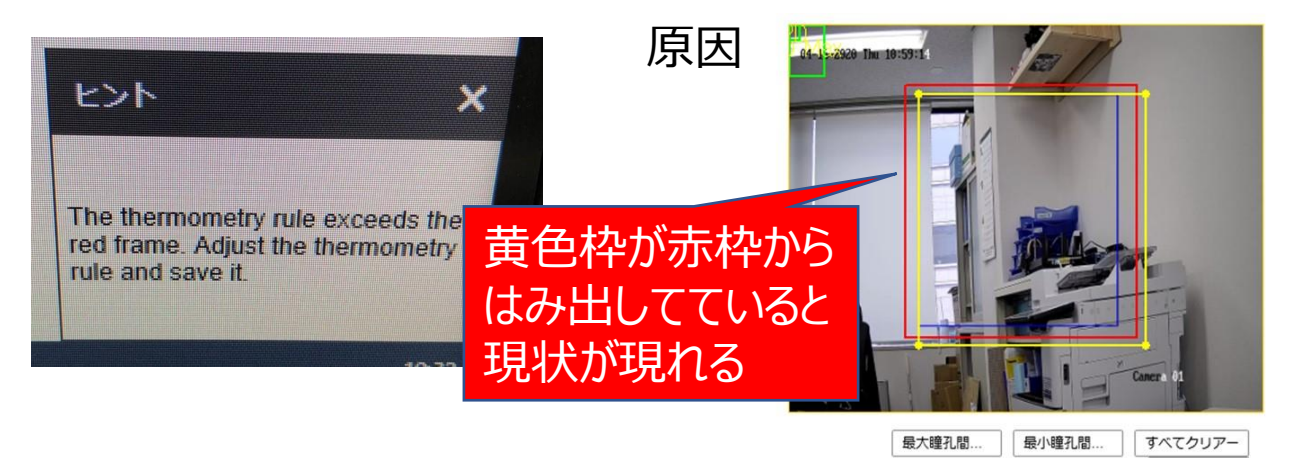

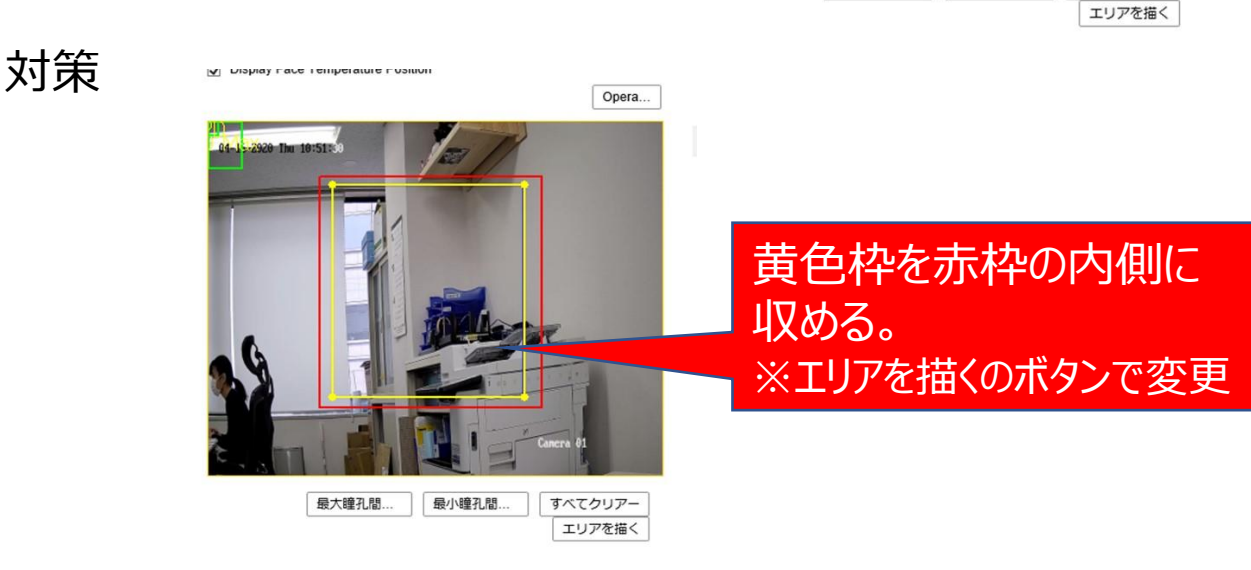

5.6 アラームの現象

体温判定に一部誤差が生じます。 以下の現象の時は、現場での判定をお願い致します。

 ●体温正常な人
 ・カメラ(測定エリア)に最初に写ったときは体温問題無しだったが、 に一瞬37.5℃以上になった。
 ・測定中、一瞬37.5℃を超えたが、また正常に戻った。
 →製品の一時的な挙動変化の可能性があります。
 この場合は正常という判定をします。

■発熱している人

・カメラ(測定エリア)に写っている間異常の検知をずっとしている場合

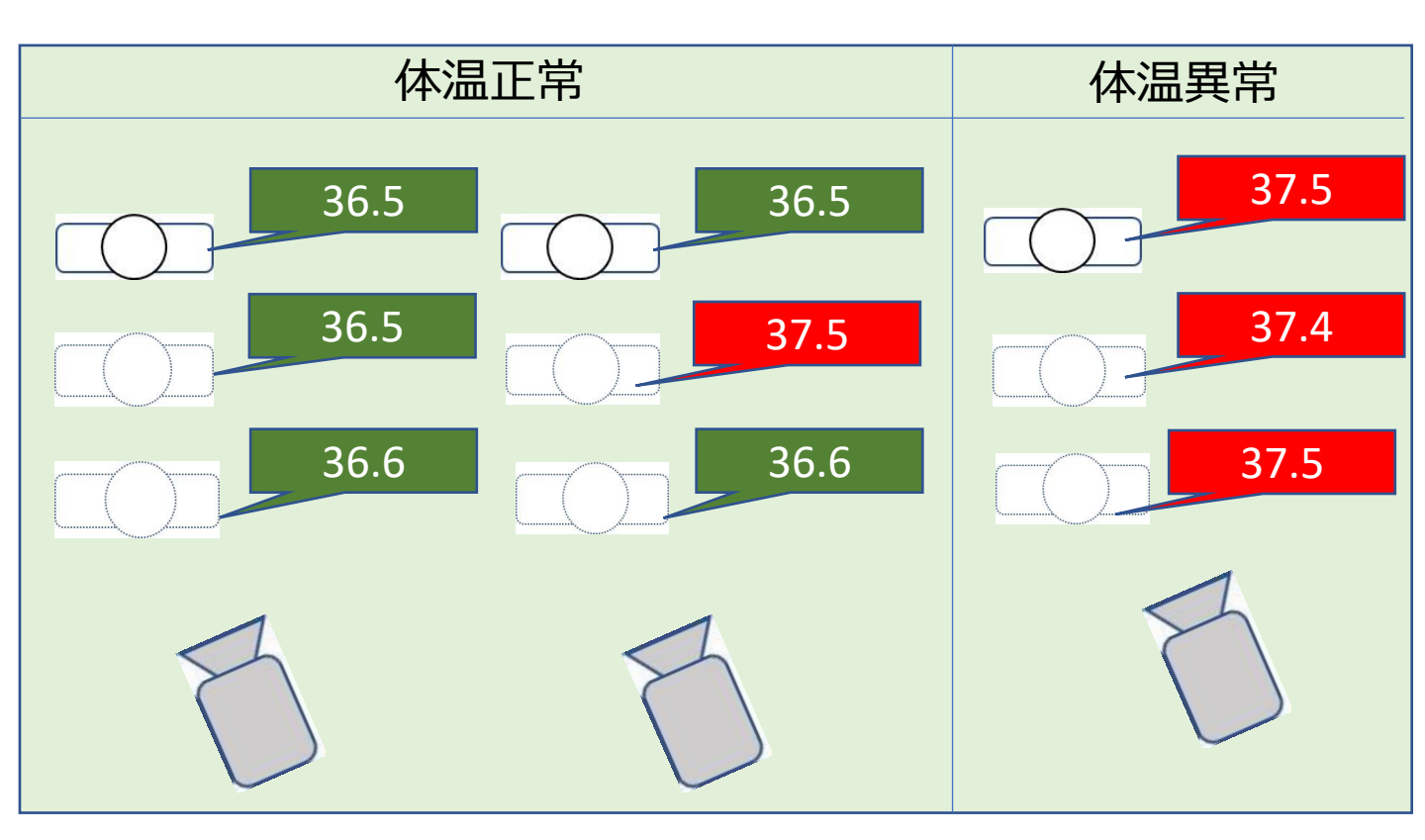

■ 製品の設置・施工・アフターサービスについてのお問い合わせ

## サポートコール 0800-111-5300 (通話料無料)

〈受付時間〉平日9:00~17:00、土・日・祝日9:00~12:00/13:00~17:00 (年末年始・夏期休業期間・会社都合による休日を除く)